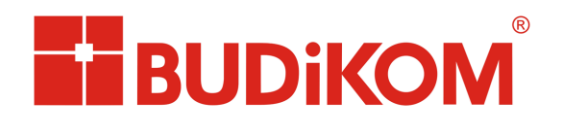

Autodesk' Silver Partner Architecture, Engineering & Construction Manufacturing

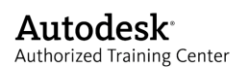

## Przenoszenie licencji stanowiskowej w programach serii 2010 i nowszych

Przenoszenie licencji odbywa się poprzez stronę internetową Autodesku. Tak więc oba komputery zarówno wypożyczający jak i pobierający licencję powinny być podpięte do sieci internetowej.

Na komputerze wypożyczającym należy znaleźć w Menu Start→Autodesk→nazwa produktu→Narzędzie transmisji licencji. W zależności od systemu operacyjnego 32 lub 64 bitowe (należy uważać aby przenosić licencję jednego rodzaju).

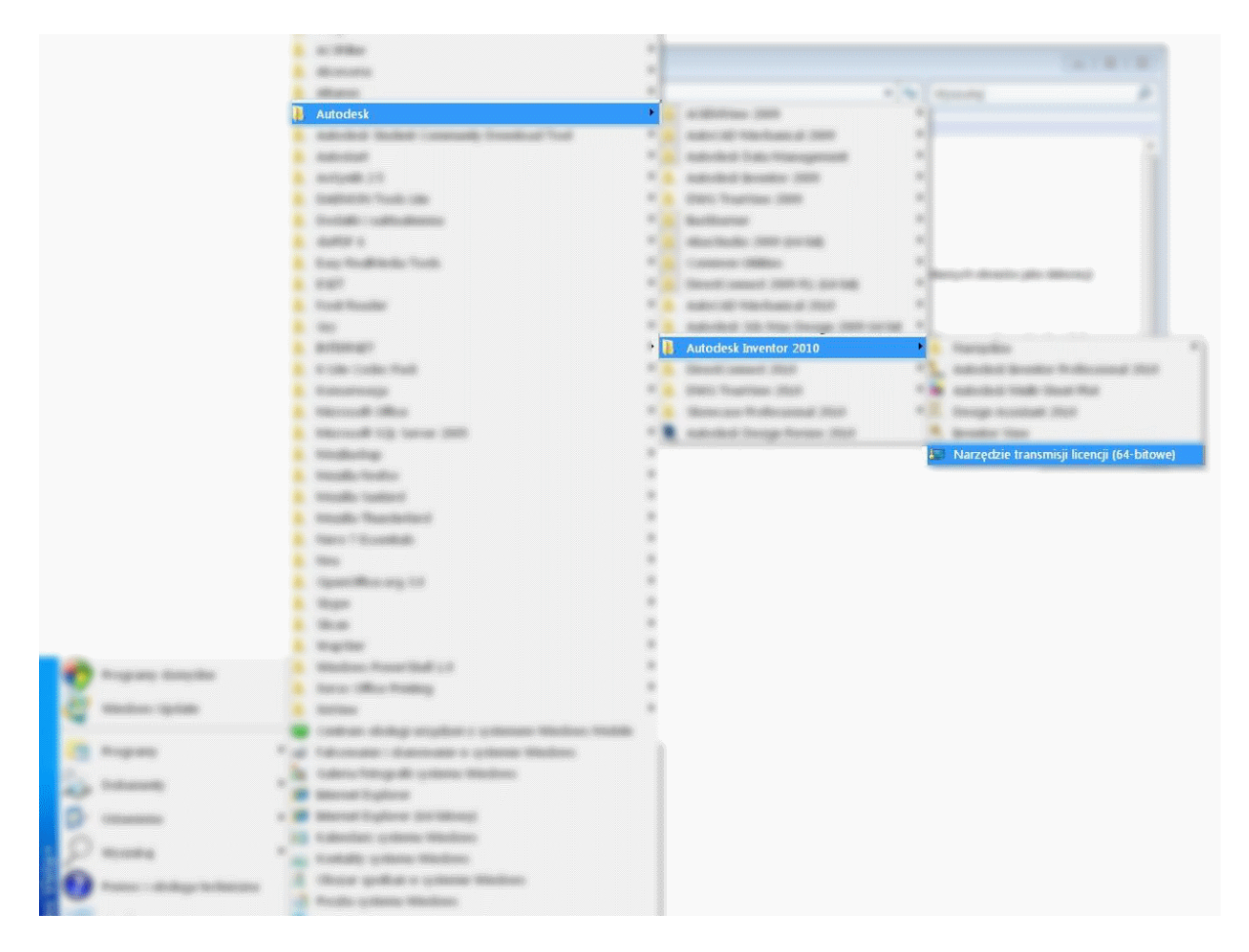

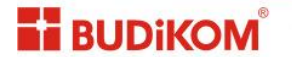

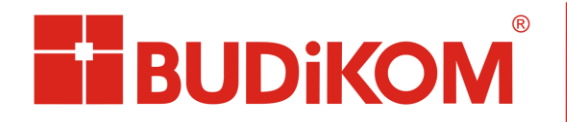

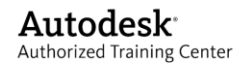

Po kliknięciu w polecenie wyświetla się okno:

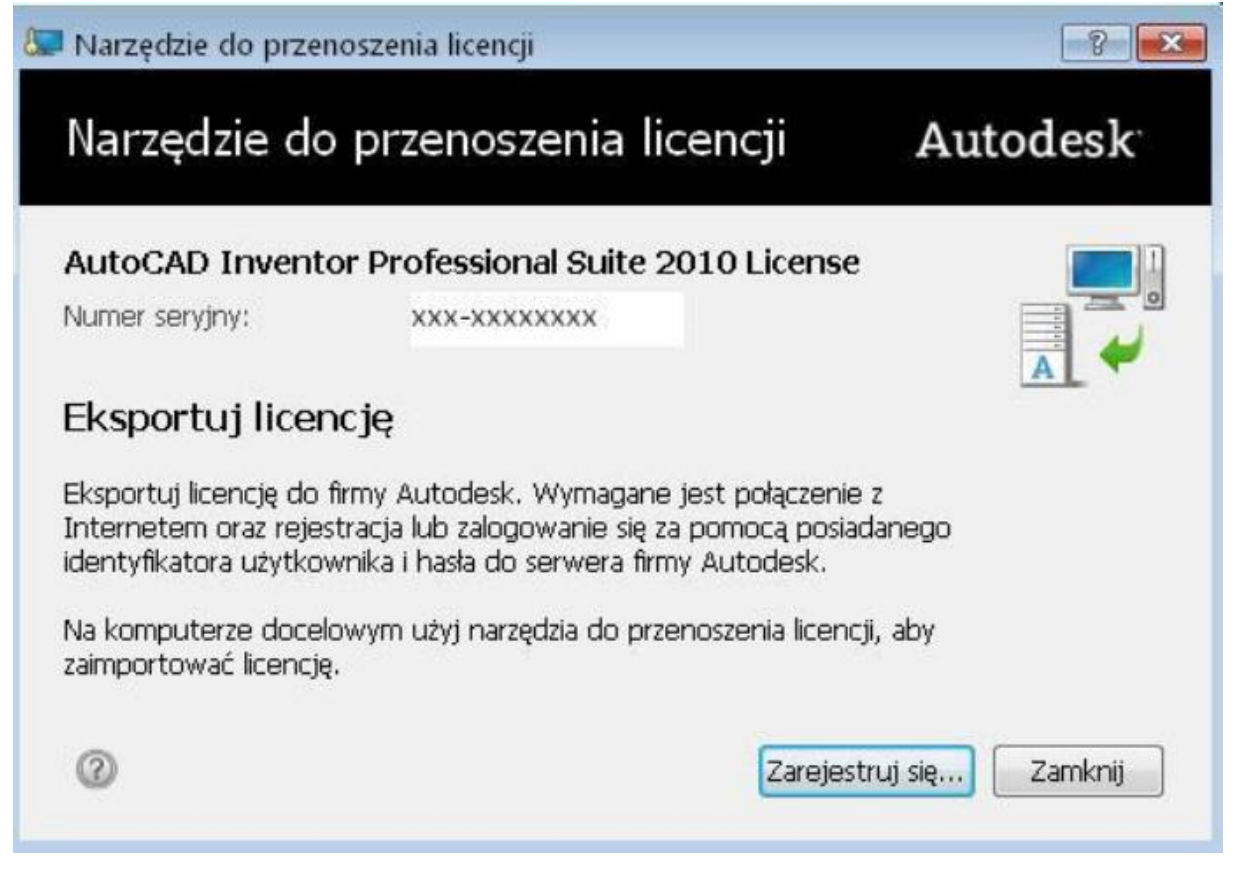

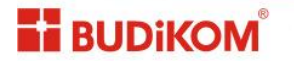

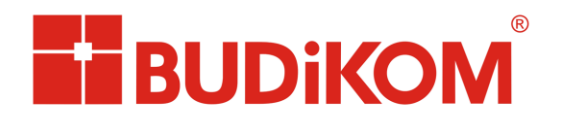

Autodesk<sup>\*</sup> Silver Partner Architecture, Engineering & Construction Manufacturing

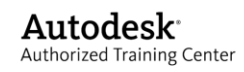

Następnie należy się zarejestrować, można użyć hasła i loginu jakie wprowadzaliśmy podczas pierwszej aktywacji naszego produktu.

| aloguj sie                                                                                                    |                                                                                                    |
|----------------------------------------------------------------------------------------------------|----------------------------------------------------------------------------------------------------|
| Jestes nowym uzytkownikiem? Kliknij przycisk Utwórz identyfikator uzytkownika (Utwórz<br>identyfikator uzytkownika teraz).<br>W celu uzyskania dostępu do zadanej usługi nalezy podac identyfikator uzytkownika i haslo, a<br>następnie kliknac przycisk Log In (Załoguj). Mozna uzyc identyfikator uzytkownika i haslo, a<br>następnie kliknac przycisk Log In (Załoguj). Mozna uzyc identyfikator uzytkownika i haslo, a<br>następnie kliknac przycisk Log In (Załoguj). Mozna uzyc identyfikator uzytkownika i haslo, a<br>następnie kliknac przycisk Log In (Załoguj). Mozna uzyc identyfikator uzytkownika i haslo, a<br>następnie kliknac przycisk Log In (Załoguj). Mozna uzyc identyfikator, przyci z partnerami.<br>Zarejestrowani uzytkownicy maja dostęp do wielu usług swiadczonych przez firme Autodesk, w<br>tym:<br>• Rejestracja i aktywacja oprogramowania<br>• Centrum subskypoji<br>• Centrum subskypoji<br>• Democ internetowa<br>Jesli jestes uzytkownikiem z Japonii posiadajacym juz identyfikator, prosimy kliknac tutaj.<br>Podane informacje zostana uzyte firme Autodesk do rejestracji i przesłania kodu aktywacji, do<br>informowania o swoich produtach i usługach oraz do zagwarantowania mozliwosci korzystania z<br>uprawnien, jakie przysluguja autonyzowanym uzytkownikom oprogramowania firmy Autodesk.<br>Informacje te nie beda sprzedawane ani w zaden sposób przekazywane nikomu poza firma<br>Autodesk i jej autonyzowanymi partnerami. Podane informacje mozna w kazdej chwili poprawic<br>lub zaktualizowac. W fym celu nalezy kliknac ponizsze lacze lub skontaktowac sie z lokalnym<br>przedstawicielem firmy Autodesk. | Zaloguj sie w systemie<br>Autodesk<br>Nie masz identyfikatora<br>uzytkownika oprogramowania firmy<br>Autodesk?<br>Rejestracja jest szybka i prosta!<br>Utwórz identyfikatór<br>uzytkownika<br>Identyfikator uzytkownika<br>Identyfikator uzytkownika<br>Masło<br>Zapamietaj mnie<br>Nie pamietasz identyfikatora?<br>Nie pamietasz hasła? |

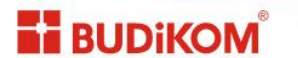

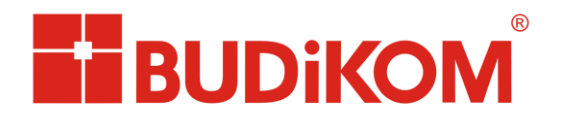

Autodesk<sup>\*</sup> Silver Partner Architecture, Engineering & Construction Manufacturing

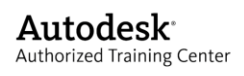

Po prawidłowym zalogowaniu się otrzymujemy ekran wraz z odpowiednią instrukcją. Opcja importu publicznego oznacza że wszyscy z danego loginu będą mogli pobrać dana licencję.

|                                                                                                    | usiaj                                                                                                    |
|----------------------------------------------------------------------------------------------------|----------------------------------------------------------------------------------------------------|
| utod                                                                                                    | esk                                                                                                    |
| sportowan                                                                                                    | e licencji                                                                                                    |
| Produkt:                                                                                                    | AutoCAD Inventor Professional Suite 2010 0                                                                                                    |
| Numer seryjny                                                                                                    | XXX-XXXXXXXX                                                                                                    |
| Wyeksportowani<br>Aby zaimportow<br>użytkownika i h<br>Aby wylogować<br><i>Licencję należ</i> j<br>Zastosowanie te<br>wprowadzeniu u | i licencji spowoduje dezaktywację produktu na danym komputerze<br>iś licencję, należy zainstalować produkt o identycznym numerze senyjnym. Konieczne będzie też wprowadzenie identyfikatora<br>stą<br>się bez eksportowania licencji, należy zamknąć to okno<br><i>udostępnić do publicznego importowania.</i> |
|                                                                                                    | Temport Construction                                                                                                    |
|                                                                                                    | Zamkhii Eksportowahie                                                                                                    |
|                                                                                                    | Zamknij Eksportowanie                                                                                                    |

Osoba importująca licencję postępuje identycznie tyle że na końcu wybiera opcję importu. Komputery pracujące w puli licencji wypożyczanej i wypożyczającej **muszą mieć taki sam numer seryjny.** 

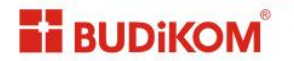